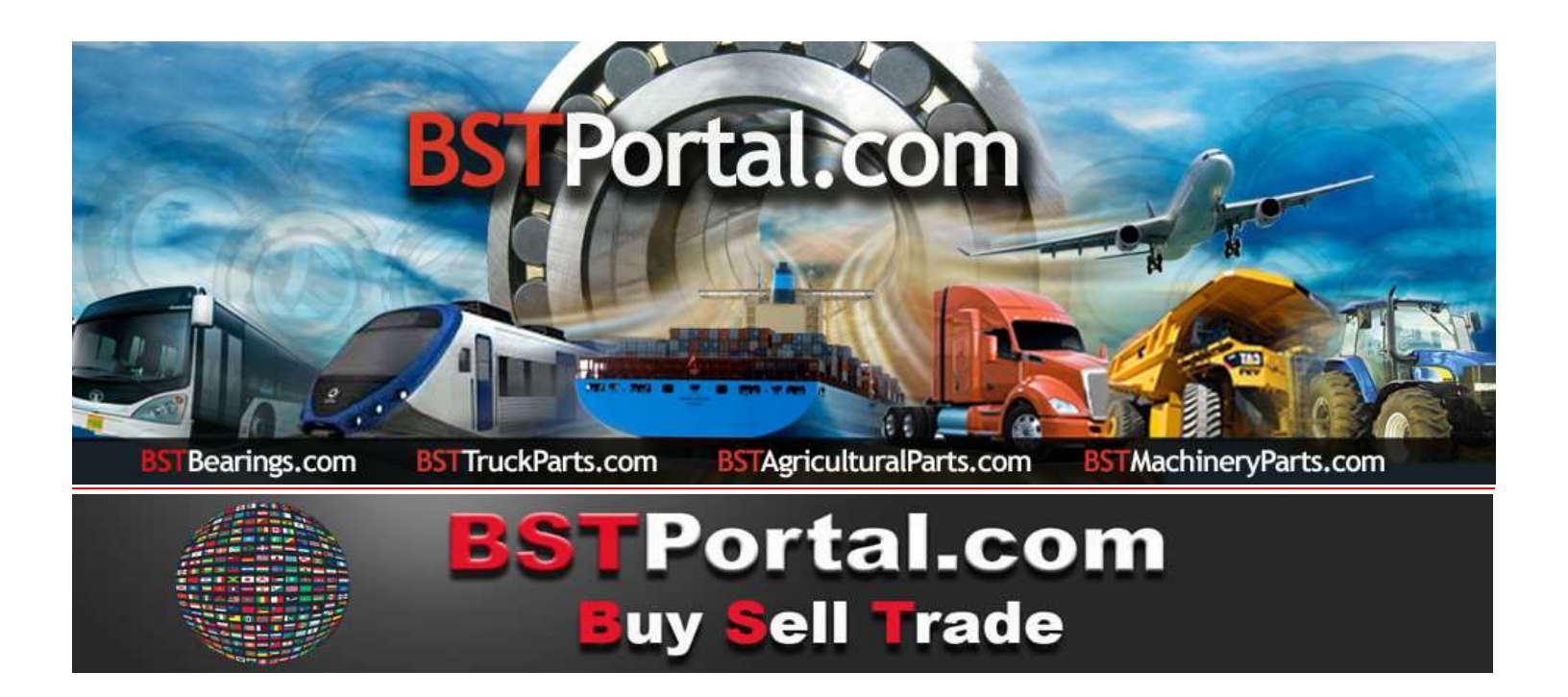

### TUTORIAL BSTBearings.com

## **11.- BST CONTATO UNIVERSAL – LOCALIZADOR DE EMPRESAS**

Utilização do Programa: Meio de consulta, para obter informação sobre potenciais clientes e prospects cadastrados no **BSTPortal.com**, relatórios a solicitar através de mercados segmentados por "Linha de Negócio", "Tipo de Contato", "País", "Tipo de pesquisa "," Cidade "," Estado "ou" Província ".

# A QUEM EU POSSO VENDER?

A função operacional "PARA QUEM POSSO VENDER?", Que consiste em cinco diferentes meios de contato, para promover a venda dos produtos e serviços das afiliadas do BSTPortal.com, são definidas separadamente da seguinte forma:

| 1 | Localizador de Negócios   | Empresas afiliadas ao BSTBearings.com                                |
|---|---------------------------|----------------------------------------------------------------------|
| 2 | Contato universal         | Localizador de empresas e perspectivas potenciais no mercado mundial |
| 3 | Circulares - Mensagens    | Transmissão de Emails por Empresa, País e Área Geográfica            |
| 4 | Requisições de compra     | Requisições de Compra de Produto                                     |
| 5 | Localizador de negócios - | Informações cruzadas: quem e o que eu solicito                       |

## RESTRIÇÕES APLICADAS. SERVIÇO VÁLIDO PARA OS FILIADOS À ADESÃO ANUAL

BSTBearings.com http://www.bstportal.com/bstbearings/bstaquien.php?lang=por

O "Contato universal - Localizador de empresa" é encontrado na função operacional "Para quem posso vender?"

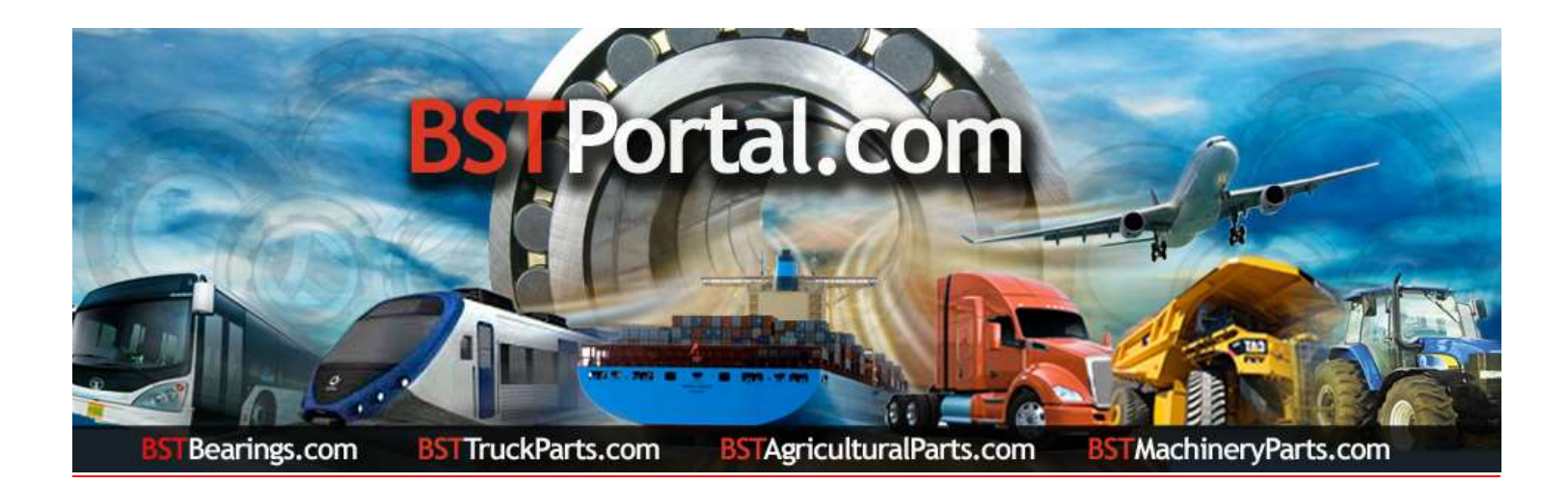

#### Passo 1.- Acesse a função operativa: A quem posso vender? ".

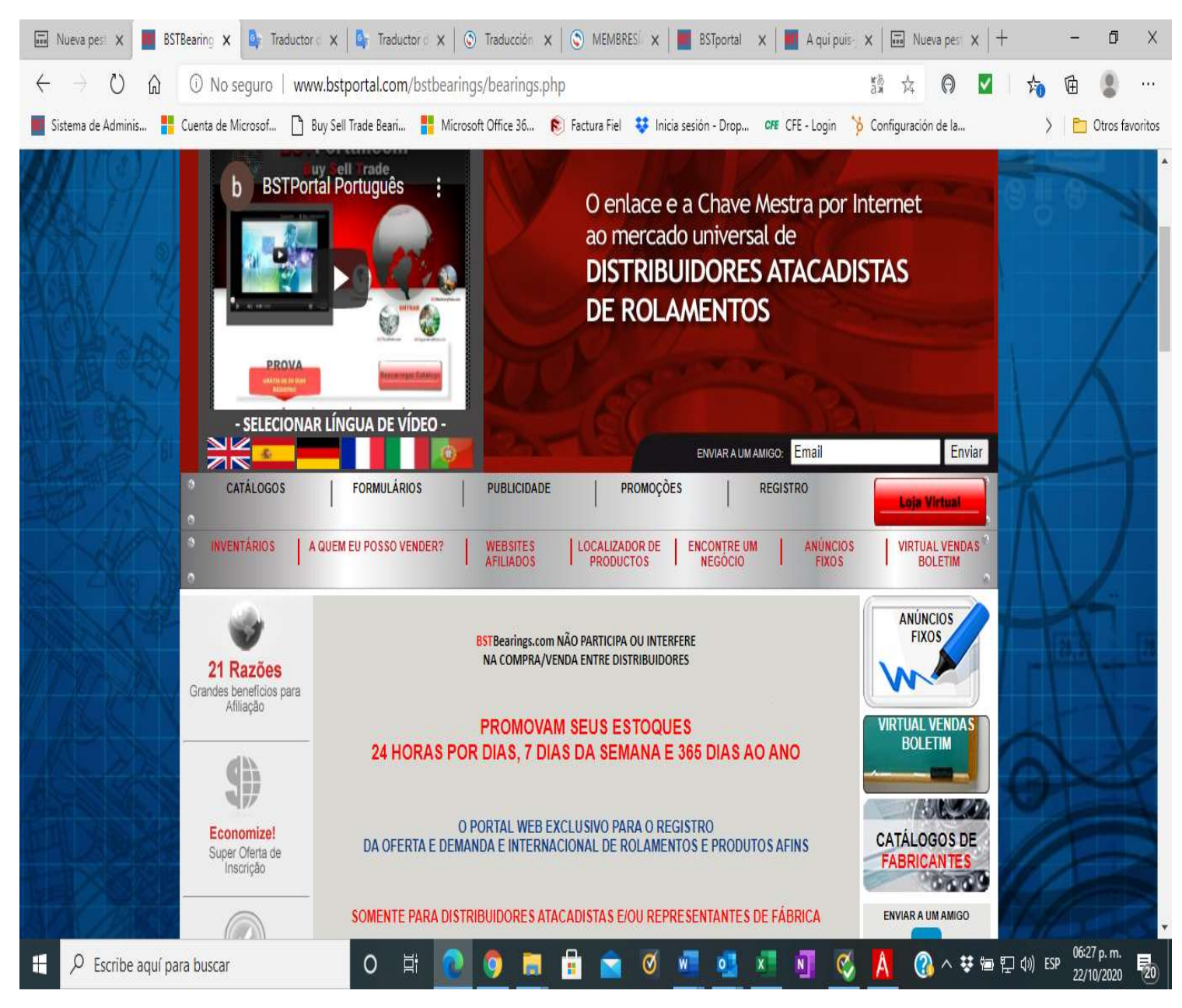

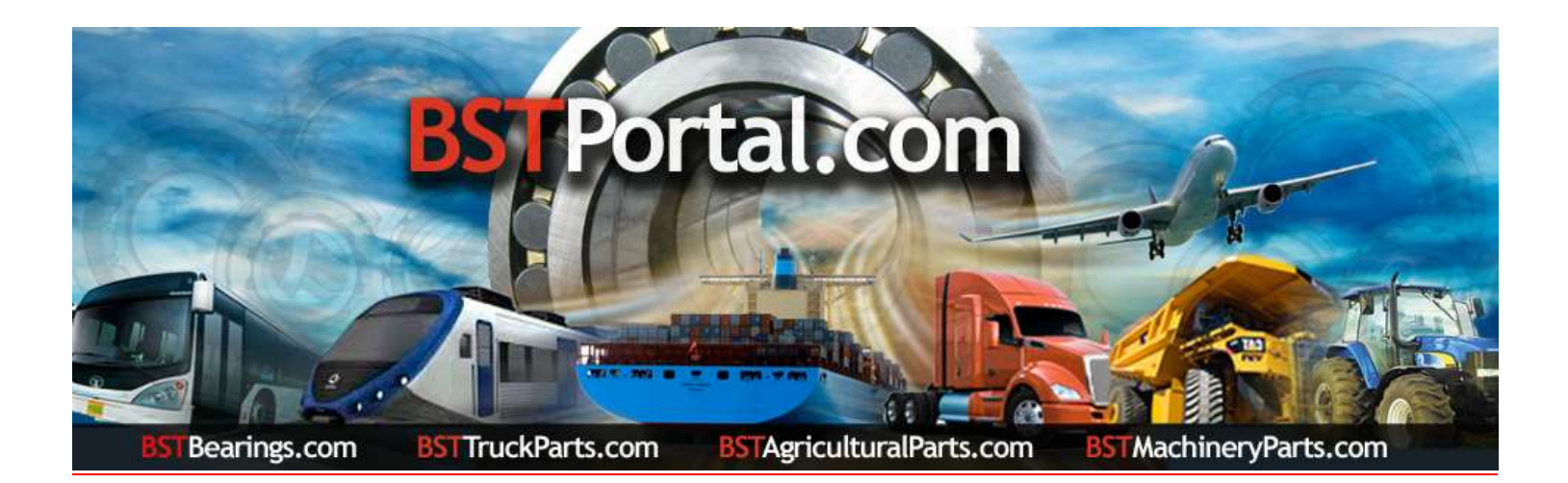

#### Passo "A": Para visualizar as informações, clique no link Para quem posso vender?". O resultado é o seguinte:

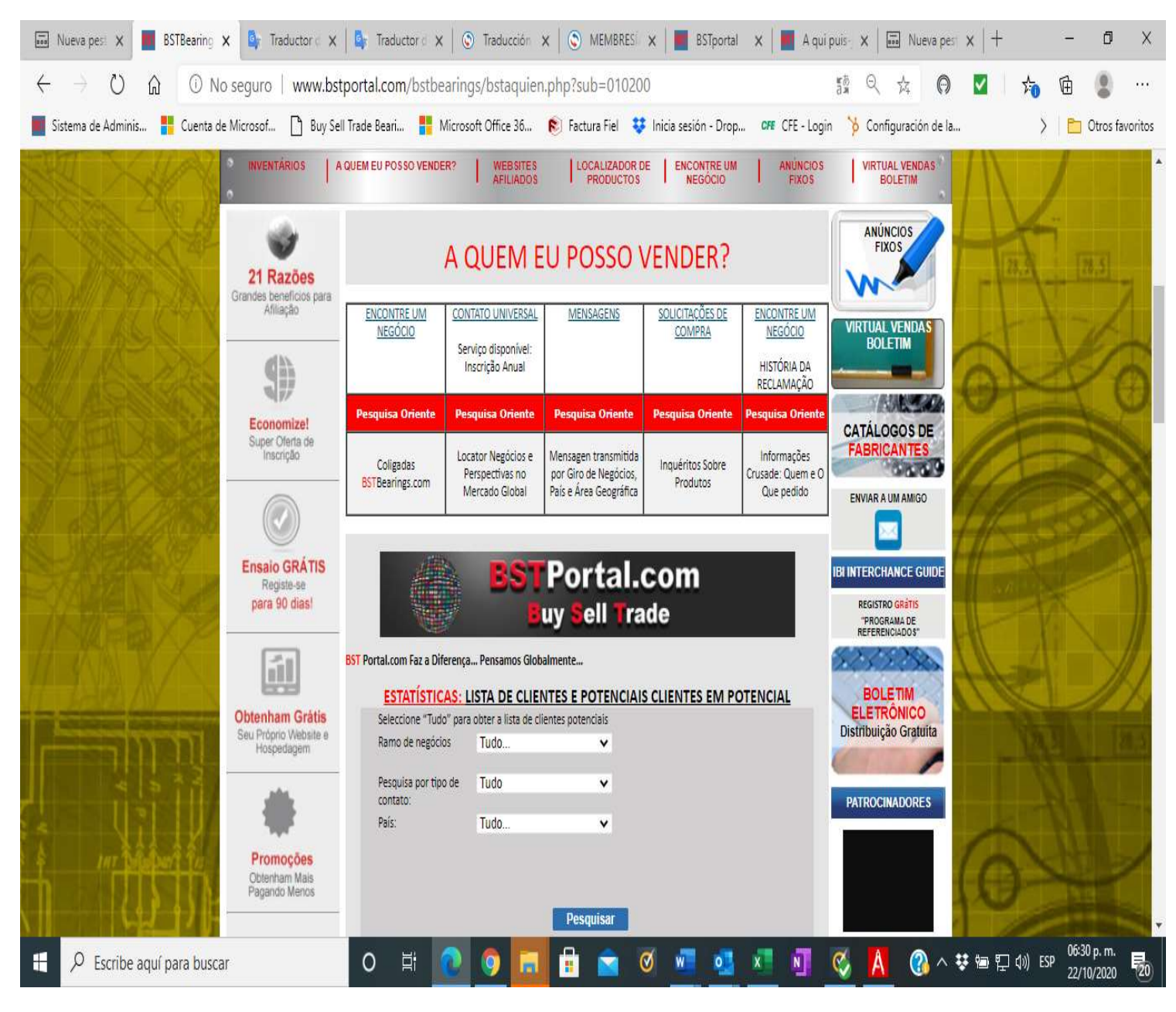

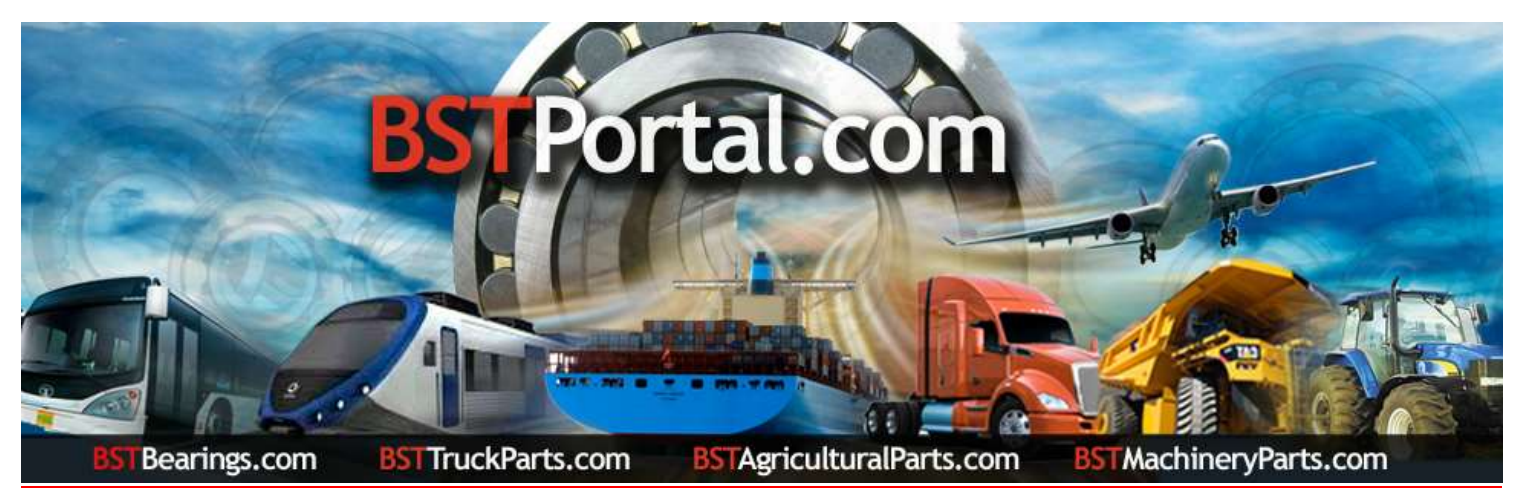

#### Etapa 2.- Lista de perspectivas potenciais.

#### A: Clique na função "Localizador de Negócios", que está entre as opções de Quem posso vender?

#### B: A exibição de dados é a seguinte:

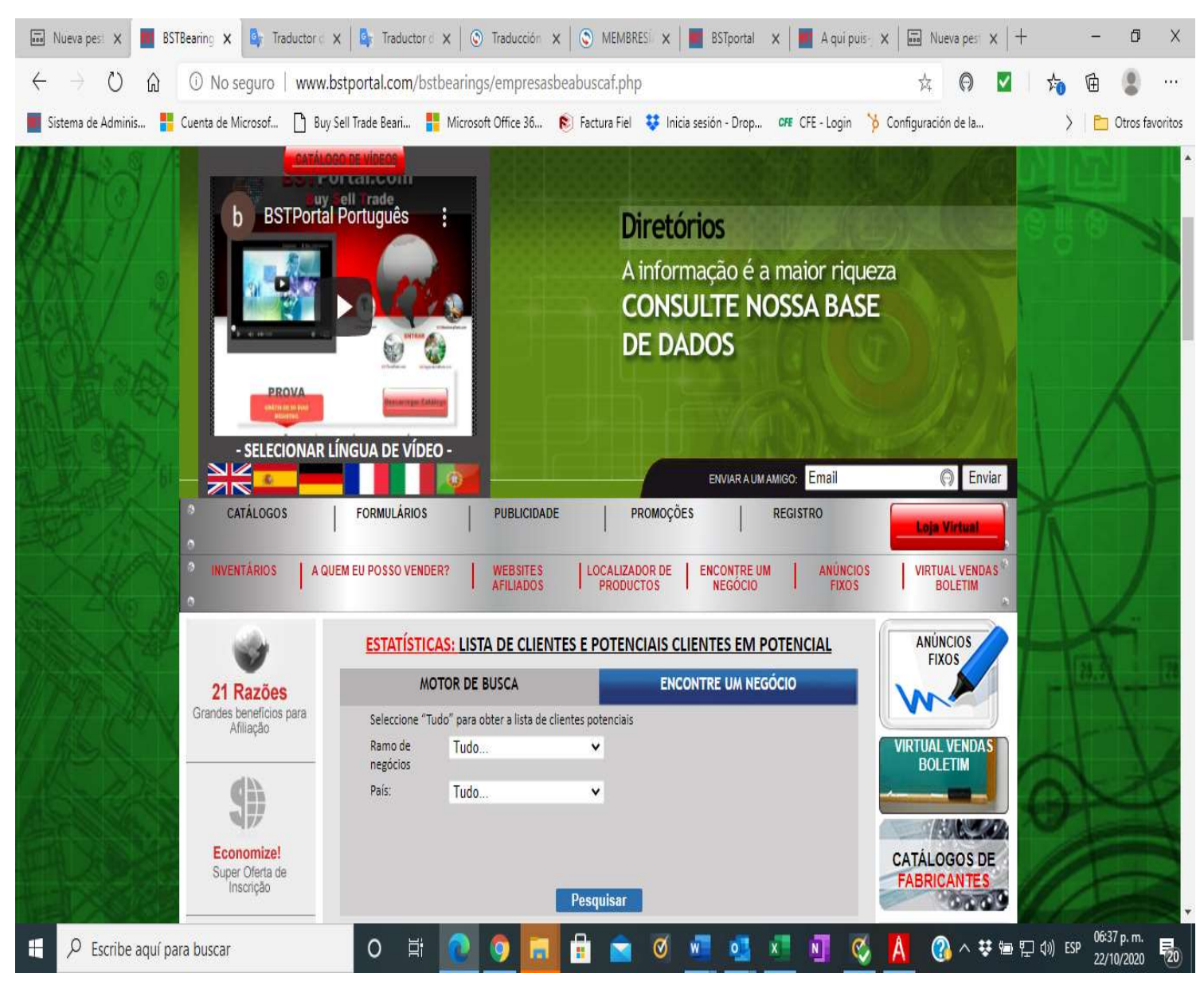

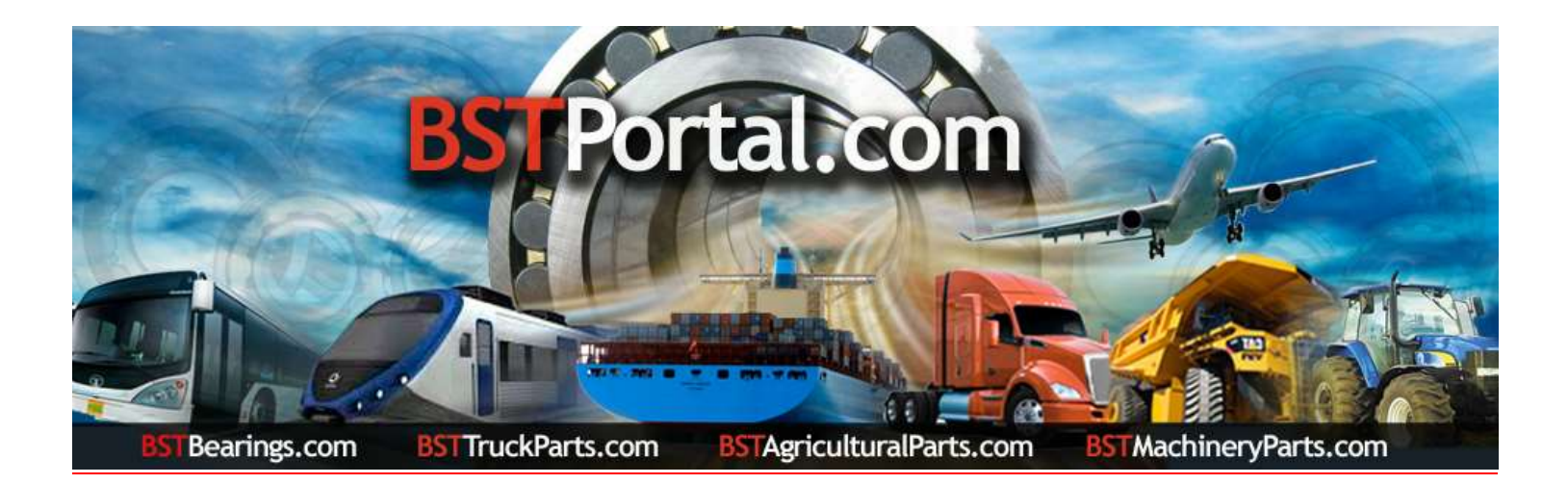

Passo 3. Clique no link: "ESTATÍSTICAS: LISTA DE CLIENTES E PERSPECTIVAS POTENCIAIS."

Quando o formulário for exibido, selecione as opções na lista de clientes ou prospectos por "Linha de Negócios", "Tipo de Contato", "País", "Tipo de Pesquisa" por "Cidade", "Estado" ou "Província". Para obter a informação, clique na função operacional "Pesquisar".

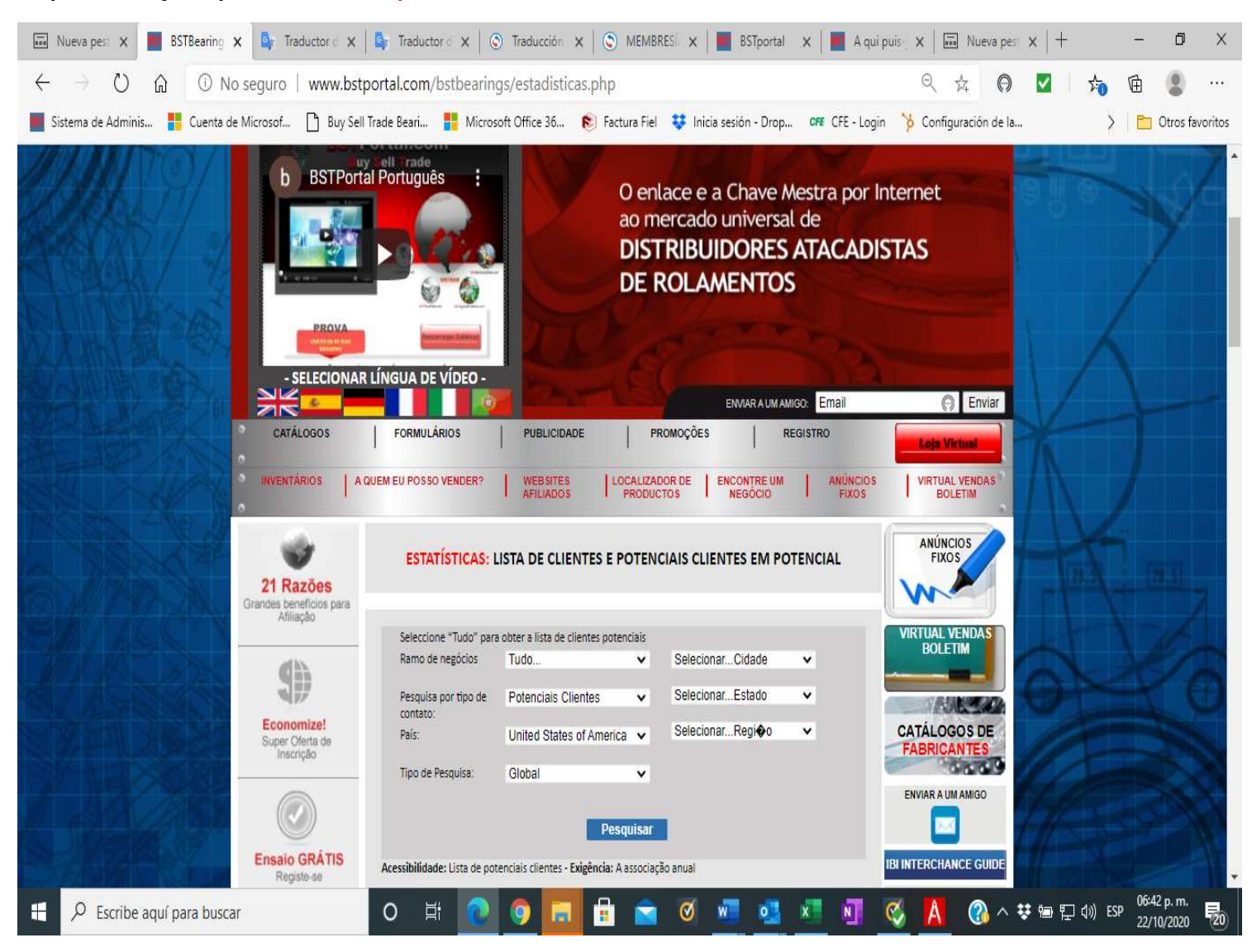

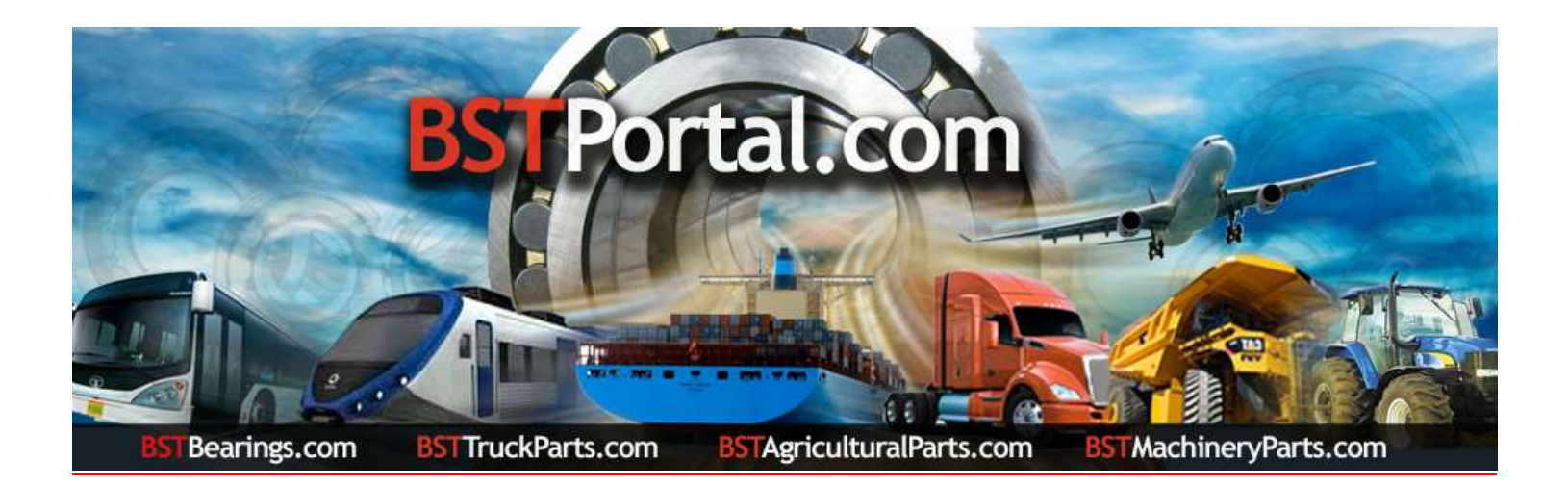

Passo 4.- Após completar o Passo 3, selecione os dados do relatório desejado. Exemplo: a exibição de dados do país escolhido "United States of America - Estados Unidos da América" é a seguinte: "Escritórios centrais de clientes potenciais de atacado: 736".

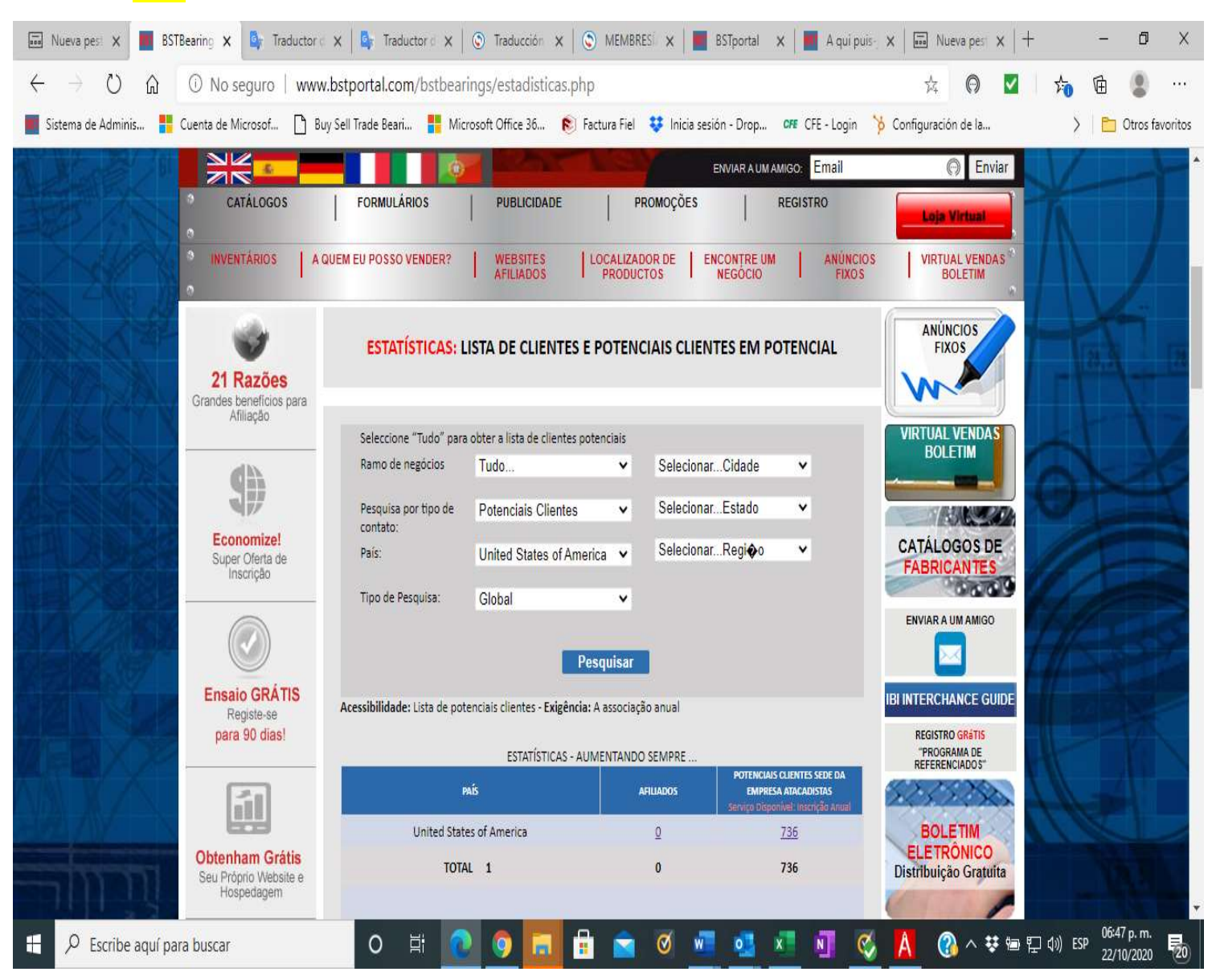

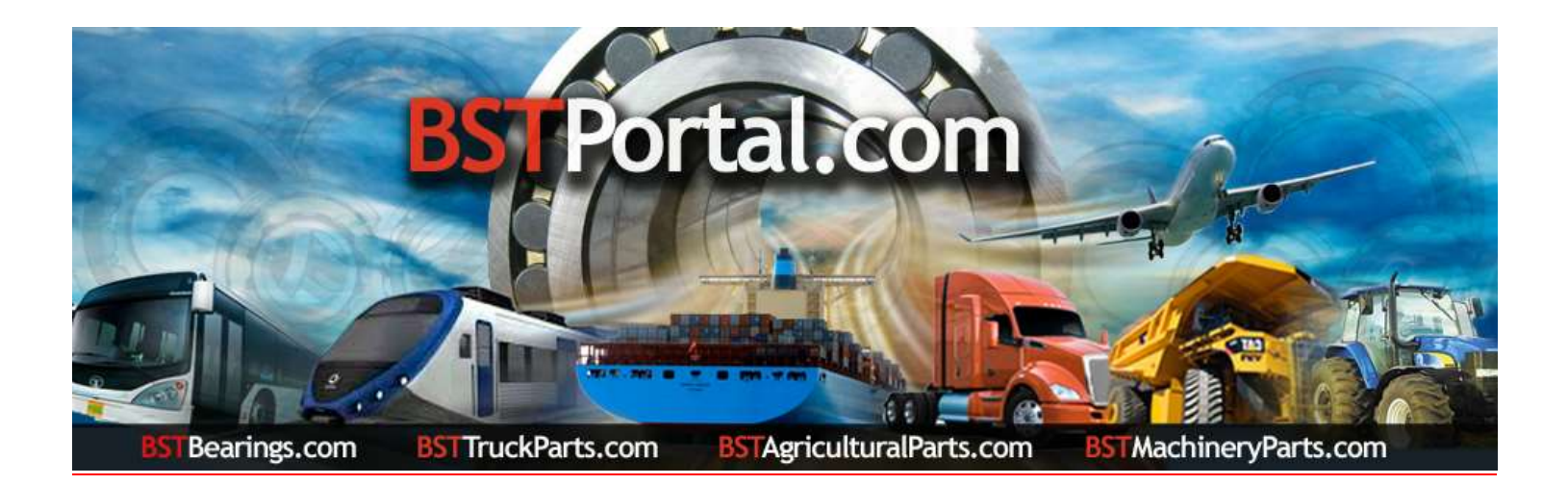

Paso 5.- Para obtener la información de los prospectos potenciales detallada en el Paso 4, hacer clic sobre el número de los prospectos indicados. Ejemplo: "Estados Unidos de América" un total de 658. Subsecuentemente al realizarlo, se obtiene un reporte en orden alfabético al igual de los datos de contacto y ubicación de cada empresa.

Passo 5.- Para obter as informações sobre os clientes potenciais detalhados no passo 4, clique no número de clientes potenciais indicado. Exemplo: "United Sates of America - Estados Unidos da América" no total 736. Posteriormente, ao fazê-lo, obtém-se um relatório por ordem alfabética, bem como os dados de contacto e localização de cada empresa.

| 💀 Nueva pest 🗴 📕 BSTBearing 🗙 🕼 Trad    | luctor d 🗙 🛛                             | Tra          | aductor d 🗙 🛛 🕥 Traducción 🔅                                                          | <   🕥 N         | IEMBRESi 🗙                             | BSTportal                  | ×   🔳 A                       | Aqui puis-j 🗙 🛛 🖬 M                                      | Nueva pest $\times$   + |          | - 0                      | ×         |
|-----------------------------------------|------------------------------------------|--------------|---------------------------------------------------------------------------------------|-----------------|----------------------------------------|----------------------------|-------------------------------|----------------------------------------------------------|-------------------------|----------|--------------------------|-----------|
| ← → ひ ⋒ <sup>①</sup> No seguro          | www.bstpo                                | rtal.c       | om/bstbearings/xprospect                                                              | os.php          |                                        |                            |                               | Q 🕁                                                      | Θ 🔽                     | 1:0      | te 🙎                     |           |
| Sistema de Adminis 💾 Cuenta de Microsof | Buy Sell Tra                             | ide Bea      | ari 🚦 Microsoft Office 36                                                             | 🔊 Factur        | a Fiel 😛 Ini                           | cia sesión - Drop          | CFE CFE -                     | Login 🍾 Configura                                        | ción de la              | >        | 🛅 Otros fa               | avoritos  |
|                                         | NVENTÁRIOS                               | A QUE        | M EU POSSO VENDER?   WEBSITES<br>AFILIADOS                                            | LOCA            | LIZADOR DE ODUCTOS                     | ENCONTRE UM<br>NEGÓCIO     | ANÚNCIOS<br>FIXOS             | VIRTUAL VENDAS<br>BOLETIM                                | A                       |          |                          |           |
| 21<br>Grander                           | Razões<br>s beneficios para<br>Afiliação |              | ESTATÍSTICAS: LISTA DE CLIEN<br>Seleccione "Tudo" para obter a lista de cli           | VCIAL           |                                        | -133                       |                               |                                                          |                         |          |                          |           |
|                                         | <b>\$</b>                                |              | Ramo de negócios Tudo<br>Pesquisa por tipo de Potenciais Clin<br>contato:             | entes •         | Seleciona     Seleciona                | arEstado 🗸                 |                               | BOLETIM                                                  |                         |          |                          |           |
| Ecc Sup                                 | onomize!<br>per Olerta de<br>Inscrição   |              | País: United States<br>Tipo de Pesquisa: Global                                       | of America      | <ul> <li>Seleciona</li> </ul>          | arRegi <b>⊕</b> o ∨        |                               | CATÁLOGOS DE<br>FABRICANTES                              | Æ                       |          |                          |           |
| N                                       |                                          |              |                                                                                       | Pesqui          | sar                                    |                            |                               | ENVIAR A UM AMIGO                                        | 11-                     |          |                          |           |
| Ensit                                   | aio GRÁTIS<br>Registe-se<br>ra 90 dias!  | A<br>10 2    | cessibilidade: Lista de potenciais clientes - E<br>Invlar Perfil Da Empresa<br>orrelo | kigéncia: A ass | poiação anual<br>País                  | CIDADE                     | REGIÃO<br>ESTADO<br>PROVINCIA | IBI INTERCHANCE GUIDE<br>REGISTRO GRATIS<br>"PROGRAMA DE |                         |          |                          | 1         |
|                                         | <u>í1</u>                                | 1847<br>5827 | Boberts Motor Parts <u>3BG Supply Co.</u>                                             | www.            | America<br>United States of<br>America | West Newbury<br>Fort Wayne | Massachusetts,<br>Indiana,    | REFERENCIADO 5"                                          | 44                      |          |                          |           |
| Obter                                   | nham Grátis                              | 4838         | A & A Resources, Inc.                                                                 | ( www           | United States of<br>America            | Warrior                    | Alabama ,                     | ELETRÔNICO<br>Distribuição Gratuita                      |                         |          |                          |           |
|                                         | ospedagem .                              | 1899         | A & F Texas, Inc.                                                                     | ( www           | United States of<br>America            | Houston                    | Texas,                        |                                                          | - 46                    |          |                          |           |
|                                         | *                                        | 4839         | A & M Supply                                                                          | (Www)           | United States of<br>America            | Hermiston                  | Oregon ,                      | PATROCINADORES                                           |                         |          |                          | 0         |
| THE ST Pr                               | omoções                                  | 3472         | <u>A &amp; P Bearings Inc.</u>                                                        |                 | America                                | Canoga Park                | California,                   |                                                          | a                       |          |                          | 18-4<br>1 |
| Page Page Page Page Page Page Page Page | lenham Mais<br>jando Menos               | 4674         | <u>A &amp; W Bearings &amp; Supply Co. Inc.</u>                                       | () www          | America<br>United States of            | Dallas                     | Texas,                        | _                                                        | $\bigcirc$              |          |                          | tr        |
|                                         |                                          | 1473         | A & W Bearings & Supply Co., Inc.                                                     | (WWWW)          | America<br>United States of            | Dallas                     | Texas,                        |                                                          | 1                       |          |                          |           |
| G Стелина                               |                                          | 4929         | A&A Resources, Inc.<br>A&L Bearings and Components, Inc.                              | ( www)          | America<br>United States of<br>America | Warrior<br>Memphis         | Alabama ,<br>Tennessee,       |                                                          | 100                     |          |                          | 0         |
| Dance                                   |                                          | 4924         | A&W Bearings & Supply Co., Inc.                                                       | (Www)           | United States of                       | Dallas                     | Texas,                        |                                                          | 1 IA                    |          |                          |           |
| 🕂 🔎 Escribe aquí para buscar            |                                          | 0            | H 💽 🧿 🗔                                                                               |                 | 0                                      | w 🕺                        | x N                           | A 📎 🗛                                                    | 🚯 ^ 👯 🖮 또               | (¢)) ESP | 06:51 p.m.<br>22/10/2020 | 20        |